**RADFORD** UNIVERSITY

Financial Aid Financial Aid Office · P.O. Box 6905 · Radford, VA 24142 Phone: (540) 831-5408 · Fax: (540) 831-5138· Text: (540) 328-9360 · <u>finaid@radford.edu</u> Financial Aid Website: <u>http://www.radford.edu/finaid</u>

## **IRS 2018 FEDERAL TAX TRANSCRIPT INFORMATION**

## **Important Note:**

- The instructions below apply to each parent/step-parent included in the household and to the student (and spouse, if applicable).
   If each parent/step-parent or a student's spouse filed separate tax returns, a signed copy of each Federal IRS Tax Transcript will be required. If a copy of the federal IRS tax return transcript cannot be obtained, a signed copy of the federal tax return may be submitted. The FAFSA IRS Data Retrieval (IRS DRT) option of the FAFSA will not work for students or parents filing separate tax returns.
- If neither parent is required to file an IRS Federal tax return, please complete the Parent Non-Filer Statement located on the Financial Aid Forms page found at (<u>https://www.radford.edu/content/dam/departments/administrative/financial-aid/ContentFiles/2021Nonfiler-Parent.pdf</u>) and submit a Letter of Verification of Nonfiling for tax year 2018 from the IRS.
- If the student or neither student and spouse, if applicable, are required to file an IRS Federal tax return, please complete the Student Non-filer Statement located on the Financial Aid forms page at (<u>https://www.radford.edu/content/dam/departments/administrative/financial-</u> <u>aid/ContentFiles/2021Nonfiler-Student.pdf</u>) Independent students will also need to submit a Letter of Verification of Nonfiling for tax year 2018 from the IRS.

**Instructions:** The best way to verify income is by using the IRS Data Retrieval Tool (IRS DRT) that is part of FAFSA on the Web at <u>FAFSA.gov</u>. In <u>most cases</u>, no further <u>tax</u> documentation is needed to verify 2018 income information that was transferred into the student's FAFSA using the IRS DRT if that information was not changed. Instructions are included below. *If you are unable to use the IRS Data Retrieval Tool with the FAFSA, you will need to request a Federal Tax Return Transcript.* Instructions for requesting a transcript is located at the bottom of this document.

In most cases, for electronic tax return filers, 2018 IRS income tax return information for the IRS DRT is available within 2–3 weeks after the 2018 electronic IRS income tax return has been accepted by the IRS. Generally, for filers of 2018 paper IRS income tax returns, the 2018 IRS income tax return information is available for the IRS DRT within 8–11 weeks after the 2018 paper IRS income tax return has been received by the IRS.

# If you have questions or need assistance with the data retrieval tool on the FAFSA, please call the Federal Customer Service Center at 1-800-433-3243.

Verification of information reported on this form may be requested. Review of verification documents may take up to four weeks. <u>Additional information may be needed</u> after the review of documents. Awarding will not occur until all documents are received and verified. Students will be considered for funds that are available at the time verification is finalized. Students can monitor documents received, reviewed, or needed through their MY RU Account. Correspondence regarding verification will be sent to the student's RU e-mail address.

Verification must be **finalized** prior to the payment date for the semester to receive any deferment or partial deferment of charges. Students who have not received award notifications (or if awards are insufficient to cover balances due) by the time payment is due, they will need to pay university charges by the payment deadline.

Please be sure to *include the student's Radford ID number* on all pages of documents sent to the Financial Aid Office.

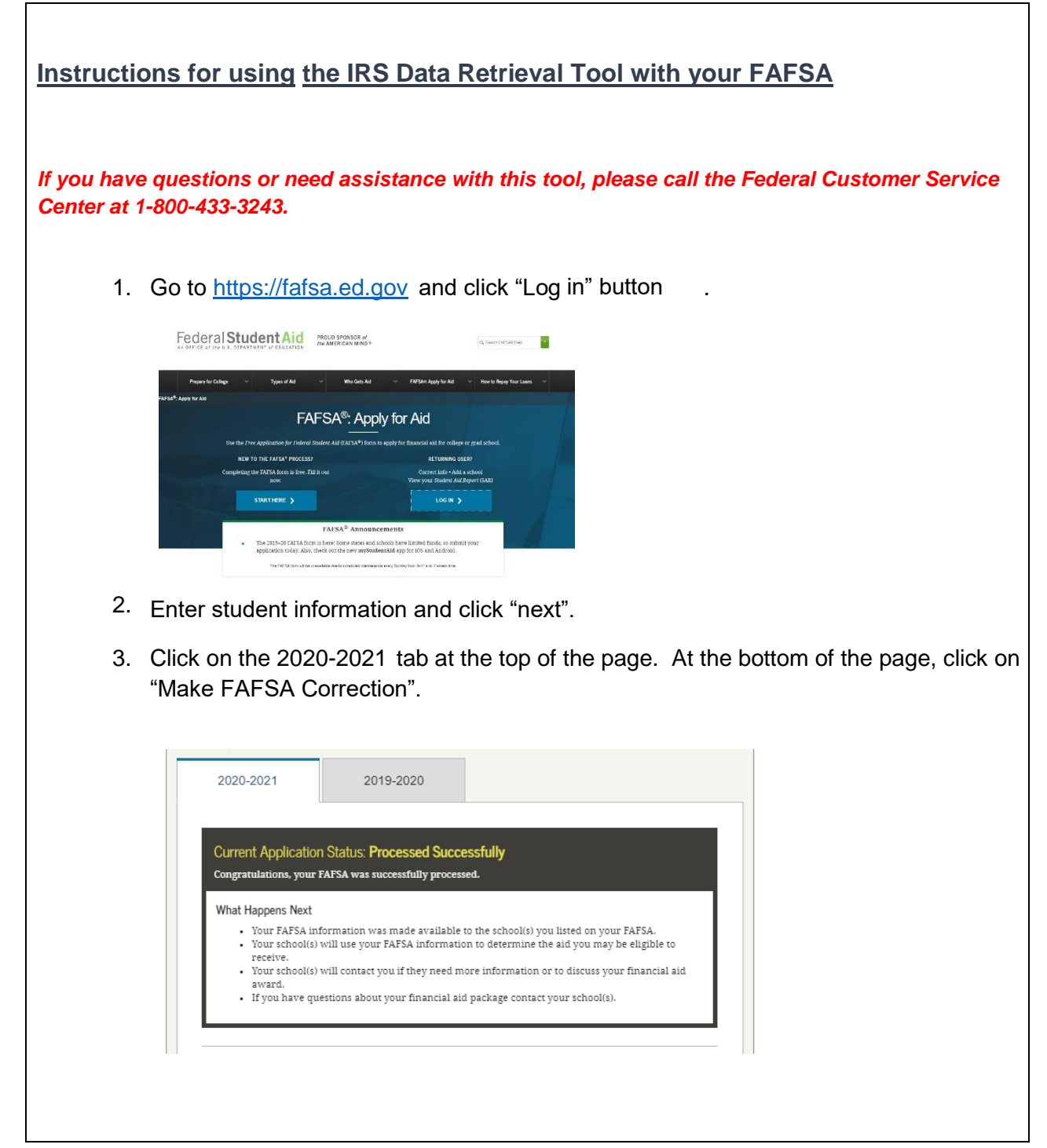

4. Create a Save Key as indicated below. Click next.

| Create a Save Key.<br>The Save Key is for temporary use for you or your paren | \$000MBNo.1845-0001\$\$\$\$\$\$\$\$\$\$\$\$\$\$\$\$\$\$\$\$\$\$\$\$\$\$\$\$\$\$\$\$\$\$ |
|-------------------------------------------------------------------------------|-----------------------------------------------------------------------------------------|
| Create a Save Key                                                             | 0                                                                                       |
| Ĩ                                                                             |                                                                                         |
| Re-enter Save Key                                                             | 0                                                                                       |
|                                                                               | MY FAFSA NEXT O                                                                         |
|                                                                               |                                                                                         |

5. Click "Financial Information" tab located near the top of the page.

| Student      | School       | Dependency | Parent       | Financial 📰 | Sign & | Confirmation |
|--------------|--------------|------------|--------------|-------------|--------|--------------|
| Demographics | Selection    | Status     | Demographics | Information | Submit |              |
| Parent Fina  | ncial Inform | ation      |              |             | Holp   | and Ulata    |

6. Select "already completed" from drop-down and select 'no' for the next three questions choices then enter parents FSA ID and click "Link to IRS"

| Р      | <ul> <li>Application was successfully saved.</li> </ul>                                                                                                    | If you, the parent(s), filed your<br>taxes electronically within the                                                                                                    |
|--------|----------------------------------------------------------------------------------------------------|----------------------------------------------------------------------------------------------------|
| A<br>R | For 2015, have your parents completed their IRS income tax Already completed <b>v</b> return or another tax return?                                                                                                    | the last 11 weeks, select Yes;<br>otherwise, select No.                                                                                                    |
| E<br>N | For 2015, what is your parents' tax filing status according to their tax return?                                                                                                    | If you filed your taxes within<br>either of those timeframes, the<br>your tax return information<br>might not be available from th                                                                                                    |
| Т      | <ul> <li>To determine if you, the parents, can use the IRS Data Retrieval Tool to transfer your tax return information from the IRS into the FAFSA, answer the following question(s):</li> <li>Did you, the parents, file a Form 1040X amended tax return?</li> <li>Yes  No</li> <li>Did you, the parents, file a Puerto Rican or foreign tax return?</li> <li>Yes No</li> <li>Did you, the parents, file taxes electronically in the last 3 weeks (or by mail in the last 11 weeks)?</li> <li>Yes No</li> <li>Based on your response, we recommend that you, the parents, transfer your information from the IRS into this FAFSA. How you filed your taxes can affect whether your tax return information is available to transfer.</li> <li>Enter your FSA ID and click Link To IRS.</li> <li>Which parent are you?</li> <li>Select</li> <li>What is your (the parent's) FSA ID?</li> </ul> | IRS. You can attempt to use t<br>IRS Data Retrieval Tool:<br>however, if you are not able to<br>transfer your tax return<br>information into your FAFSA a<br>this time, you can try again in<br>week or two or you can<br>manually enter your tax return<br>information. |
|        | Address Forgot Deservation Verified E-mail Create an FSA ID Forgot Username Forgot Password                                                                                                    |                                                                                                    |
|        | ESA ID Password                                                                                                    |                                                                                                    |

7. Click 'OK' at the page titled 'Leaving FAFSA on the Web'.

| i the Web and will be transferred to the IRS Web site to access your IRS tax information. You<br>your FAFSA on the Web session will end.                                                                                                    |
|----------------------------------------------------------------------------------------------------|
| ine or more income questions. These answers will be overwritten when you transfer your IR $\cdot$                                                                                                    |
| tically open either when you transfer your information from the IRS or choose to return to<br>S Web site. If you do not transfer your information or choose not to return to FAFSA on the<br>u will have to login to open your saved FAFSA. |
| e, click Cancel.                                                                                                    |
| oblems using this tool, Contact Us for assistance.                                                                                                    |
|                                                                                                    |
|                                                                                                    |

8. <u>Click "OK" to close warning. then fill out form and click "submit".</u>

| <ul> <li>recording, reading, copying or capturing by authorized<br/>activities. There is no right to privacy in this system. U<br/>of this system is prohibited and subject to criminal and</li> </ul> | d personnel of all<br>nauthorized use<br>I civil penalties.                                                                                                    |
|----------------------------------------------------------------------------------------------------|----------------------------------------------------------------------------------------------------|
| ОК                                                                                                    |                                                                                                    |
| Enter the following information as it appears on your 2011 Fe                                                                                                    | ederal Income Tax Return. 📀 Required fields *                                                                                                    |
| First Name *                                                                                                    | N                                                                                                    |
| Last Name *                                                                                                    |                                                                                                    |
| Social Security Number *                                                                                                    | *t*_**                                                                                                    |
| Date of Birth *                                                                                                    |                                                                                                    |
| Filing Status * 😗                                                                                                    | Select One                                                                                                    |
| Address - Must match your 2011 Federal Income Tax Return.                                                                                                    | 0                                                                                                    |
| Street Address *                                                                                                    |                                                                                                    |
| P O. Box (Required if entered on your tax return)                                                                                                    |                                                                                                    |
| Apt. Number (Required if entered on your tax return)                                                                                                    |                                                                                                    |
| Country *                                                                                                    | United States                                                                                                    |
| City, Town or Post Office *                                                                                                    |                                                                                                    |
| State/U.S. Territory *                                                                                                    | Select One                                                                                                    |
| ZIP Code *                                                                                                    |                                                                                                    |
| Select the button below to exit the IRS system and<br>return to your FAFSA.                                                                                                    | By submitting this information, you certify that you are the person<br>identified. Use of this system to access another person's information<br>may result in civil and criminal penalties. |
|                                                                                                    | <ul> <li>South and Annual Annual Properties (Security 2014) 2014 (Security 2014) 2014</li> </ul>                                                                                            |

9. Verify information for accuracy, scroll to the bottom of the page, mark the check box, and click "Transfer now".

| Income Earned From Work 7   | \$116,302 | splitthis amount and enter it in two places<br>on the FAFSA.<br>Nother: Question 86 on the FAFSA<br>and/or<br>Father: Question 87 on the FAFSA |
|-----------------------------|-----------|----------------------------------------------------------------------------------------------------|
| Income Tax                  | \$11,231  | Question 84 on the FAFSA                                                                                                    |
| IRS Exemptions              | 4         | Question 85 on the FAFSA                                                                                                    |
| Education Credits           | \$1,500   | Question 91a on the FAFSA                                                                                                    |
| RA Deductions and Payments  | \$0       | Question 92b on the FAFSA                                                                                                    |
| Tax-Exempt Interest Income  | \$0       | Question 92d on the FAFSA                                                                                                    |
| Untaxed IRA Distributions 🕜 | \$0       | Question 92e on the FAFSA                                                                                                    |
|                             |           |                                                                                                    |
| Untaxed Pensions 🧿          | \$0       | Question 92f on the FAFSA                                                                                                    |

10. You will see a confirmation if the transfer was successful. If you are unable to transfer the IRS tax information, you will need to obtain a Federal IRS Tax Transcript. See the instructions below.

## IRS Tax Transcript Request Process

Tax filers can request a transcript, free of charge, of their 2018 tax return from the IRS in one of three way:

- Online Request 

   Available on the IRS Web site at <a href="http://www.irs.gov">http://www.irs.gov</a>
  - o On the IRS homepage select "Get My Tax Record"
  - Click "Get Transcript Online"
  - Enter your Login information or Create Account.
  - Enter the tax filer's Social Security Number, date of birth, street address, and zip or postal code. Use the address currently on file with the IRS. Generally, this will be the address that was listed on the latest tax return filed. However, if an address change has been completed through the US Postal Service, the IRS may have the updated address on file.
  - Click "Continue"
  - In the Type of Transcript field, select "Return Transcript" and in the Tax Year field, select "2018".
  - If successfully validated, tax filers can expect to receive a paper IRS Tax Return Transcript at the address included in their online request, within 5 to 10 days from the time the on-line request was successfully transmitted to the IRS.
  - IRS Tax Return Transcripts requested online cannot be sent directly to a third party by the IRS.
- Telephone Request o Available from the IRS by calling
  - 1-800-908-9946
    - Tax filers must follow prompts to enter their social security number and the numbers in their street address. Generally, this will be numbers of the street address that was listed on the latest tax return filed. However, if an address

change has been completed through the US Postal Service, the IRS may have the updated address on file. Select "Option 2" to request an IRS Tax Return Transcript and then enter "2018".  $\cap$  If successfully validated, tax filers can expect to receive a paper IRS Tax Return Transcript at the address that was used in their telephone request, within 5 to 10 days from the time the IRS receives the request. IRS Tax Return Transcripts requested by telephone cannot be sent directly to a third party by the IRS. □ Paper Request Form – IRS Form 4506T-EZ ○ IRS Form 4506T-EZ should be used instead of IRS Form 4506-T because it is sufficient to request an IRS Tax Return Transcript. Download at http://www.irs.gov/pub/irs-pdf/f4506tez.pdf  $\circ$  Complete lines 1 – 4, following the instructions on page 2 of the form. Note that line 3 should be the most current address as filed with the IRS. It is the address where the IRS Tax Return Transcript will be sent. If the address has recently changed, include the address listed on the latest tax return filed on Line 4. However, if an address change has been completed through the US Postal Service, the IRS may have the updated address on file. Line 5 provides tax filers with the option to have their IRS Tax Return Transcript mailed directly to a third party by the IRS. Institutions are responsible for notifying aid applicants whether to list the institution as the third party to receive the Transcript or not. Some institutions may have difficulty matching a parent's incoming IRS Tax Return Transcript to the aid applicant, as the two names may be different. On line 6, enter "2018" to receive IRS tax information for the 2018 tax year that is 0 required for the 2020-2021 FAFSA. The tax filers (or spouse if requesting information from a joint tax return) must sign 0 and date the form and enter their telephone number. Only one signature is required to request a transcript for a joint return. o Mail or fax the completed IRS Form 4506T-EZ to the appropriate address (or FAX number) provided on page 2 of Form 4506T-EZ.

Tax filers can expect to receive their transcript within 5 to 10 days from the time the IRS receives and processes their signed request. NOTE: Processing form 4506T-EZ means verifying/validating the information provided on the form. If any information does not match the IRS records, the IRS will notify the tax filer that it was not able to provide the transcript.

## Verification of 2018 Federal Tax Information for Individuals with Unusual Circumstances

### Individuals Granted a Filing Extension by the IRS

If an individual is required to file a 2018 IRS income tax return and has been granted a filing extension by the IRS, provide the following documents:

- A copy of IRS Form 4868, "Application for Automatic Extension of Time to File U.S. Individual Income Tax Return," that was filed with the IRS for tax year 2018;
- A copy of the IRS's approval of an extension beyond the automatic six-month extension if the individual requested an additional extension of the filing time for tax year 2018; and
- A copy of IRS Form W–2 for each source of employment income received for tax year 2018 and, if self-employed, a signed statement certifying the amount of the individual's Adjusted Gross Income (AGI) and the U.S. income tax paid for tax year 2018.
- A copy of 2018 Federal Tax Return Transcript.
- A signed IRS Form 4506 T designating Radford University as the 3<sup>rd</sup> party recipient.

### Individuals Who Filed an Amended IRS Income Tax Return

If an individual filed an amended IRS income tax return for tax year 2018, provide both of the following:

- A signed copy of the original 2018 IRS income tax return transcript that was filed with the; and
- A signed copy of the 2018 IRS Form 1040X, "Amended U.S. Individual Income Tax Return," that was filed with the IRS.

#### Individuals Who Were Victims of IRS Identity Theft

 A victim of IRS identity theft who is not able to obtain a 2018 IRS Tax Return Transcript or use the IRS DRT must contact the IRS at 1-800-908-4490. Upon authentication of the tax filer's identity, the IRS will provide, by U.S. Postal Service, a printout of the tax filer's 2018 IRS income tax return information.

#### Individuals Who Filed Non-IRS Income Tax Returns

An individual filed or will file a 2018 income tax return with Puerto Rico, another U.S. territory (e.g., Guam, American Samoa, the U.S. Virgin Islands, the Northern Marianas Islands), or with a foreign country, must provide a signed copy of that 2018 income tax return(s).